## Go to Cash Receipts Report Page

## To View and Print the Cash Receipts Report

- 1. From the section menu bar, click Go to Cash Receipts Report Page;
- 2. Screen goes to the Cash Receipts Report Page;
- 3. Print the report by clicking the print icon as shown in the screen shot below.

| Lianja App Center v5.5.1 - UTF-          | 4                                                     |                                                                                                    |                 | - o ×                    |
|------------------------------------------|-------------------------------------------------------|----------------------------------------------------------------------------------------------------|-----------------|--------------------------|
|                                          |                                                       | Cash Receipt Report                                                                                              |                 | ŵ                        |
| BOOK OF CASH RECEIPTS                    |                                                       |                                                                                                    |                 | ≜?                       |
| Newcastion Y                             |                                                       |                                                                                                    |                 |                          |
| Go to Cash Receipts Page                 |                                                       |                                                                                                    |                 | 1                        |
|                                          |                                                       |                                                                                                    |                 | 1 1                      |
| 1                                        |                                                       |                                                                                                    | ••              | 1 1                      |
| 1                                        | EPFC                                                  | DECOM                                                                                                    | nocito          | 1. 1. 1.                 |
|                                          |                                                       | FFCUII                                                                                                    | IDUSILE         | and the second second    |
|                                          |                                                       |                                                                                                    |                 | 1                        |
|                                          |                                                       |                                                                                                    |                 |                          |
|                                          |                                                       | CASH RECEIPTS RECORD                                                                                             | s 🦯             | 1                        |
|                                          |                                                       | FOR THE PERIOD (FROM:06\01\2022 TO:0                                                                             | 6\30\2022)      |                          |
| Date                                     | Description                                           | Account No.                                                                                                    | Amount          | OR # /                   |
| 06/17/2022                               | ROUND PLASTIC JUG 5-GAL                               | 100                                                                                                    | P7.200-00       | INV019                   |
| 06/18/2022                               | 20-LITER ROUND JUG (FG)                               | 100                                                                                                    | F\$6,000.00     | BVV0 (2                  |
| 06/21/2022                               | 20-LITER ROUND JUG (FG)                               | 100                                                                                                    | P12,500.00      | 009/                     |
| 06/20/2022                               | 20-LITER ROUND JUG (FG)                               | 100                                                                                                    | P7,750.00       | INV013                   |
| 06/01/2022                               | Capital Investment                                    | 100                                                                                                    | P800,000.00     | 01478                    |
|                                          | Sub-total                                             |                                                                                                    | P832,450.00     |                          |
| 1                                        | Total                                                 |                                                                                                    | P832,450.00     | /                        |
|                                          |                                                       | and the second second second second second second second second second second second second second second second |                 | <i>i</i>                 |
| (                                        |                                                       | 1                                                                                                    |                 | i i                      |
| lo go bac                                | ĸ                                                     | /                                                                                                    |                 |                          |
|                                          | -                                                     |                                                                                                    |                 | Help                     |
| TO THE CO                                | sn                                                    | lo print                                                                                                    | l l             | - ]                      |
| Descinte                                 |                                                       | · · )                                                                                                    |                 |                          |
| Receipts                                 |                                                       |                                                                                                    |                 |                          |
| Main Paa                                 | e                                                     |                                                                                                    |                 |                          |
| (                                        | ~ )                                                   |                                                                                                    | A               | ctivate Windows          |
|                                          |                                                       |                                                                                                    |                 |                          |
|                                          |                                                       |                                                                                                    |                 |                          |
| To Print, click the printer icon located | at the upper right-hand corner of the section header. |                                                                                                    |                 |                          |
| E 🔎 Type here to se                      | earch 🥑 👝 O 🖽                                         | 2 📫 💼 🔚 🖉 🛷                                                                                                    | <b>n n</b> 💰 26 | C Cloudy A 🛱 🖣 warrann 🖏 |
|                                          |                                                       |                                                                                                    |                 | 192//842                 |